## INTEGRATING DOMINO WITH AN ICAP SERVER

Marianna Tomasatti - marianna.tomasatti@gttech.it Roberto Boccadoro - roberto.boccadoro@eldeng.it

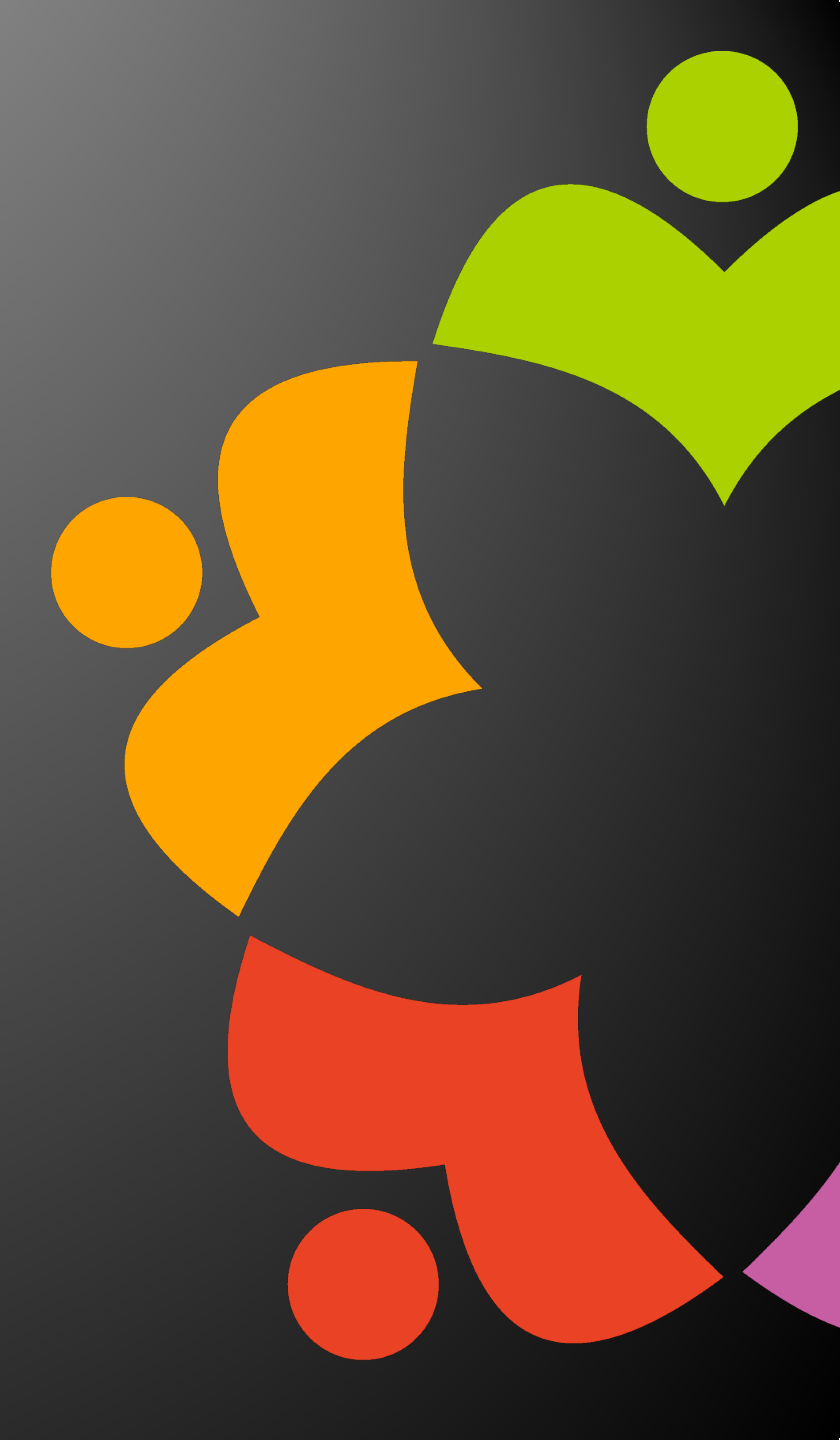

### WELCOME TO THE YELLOW RESTAURANT!

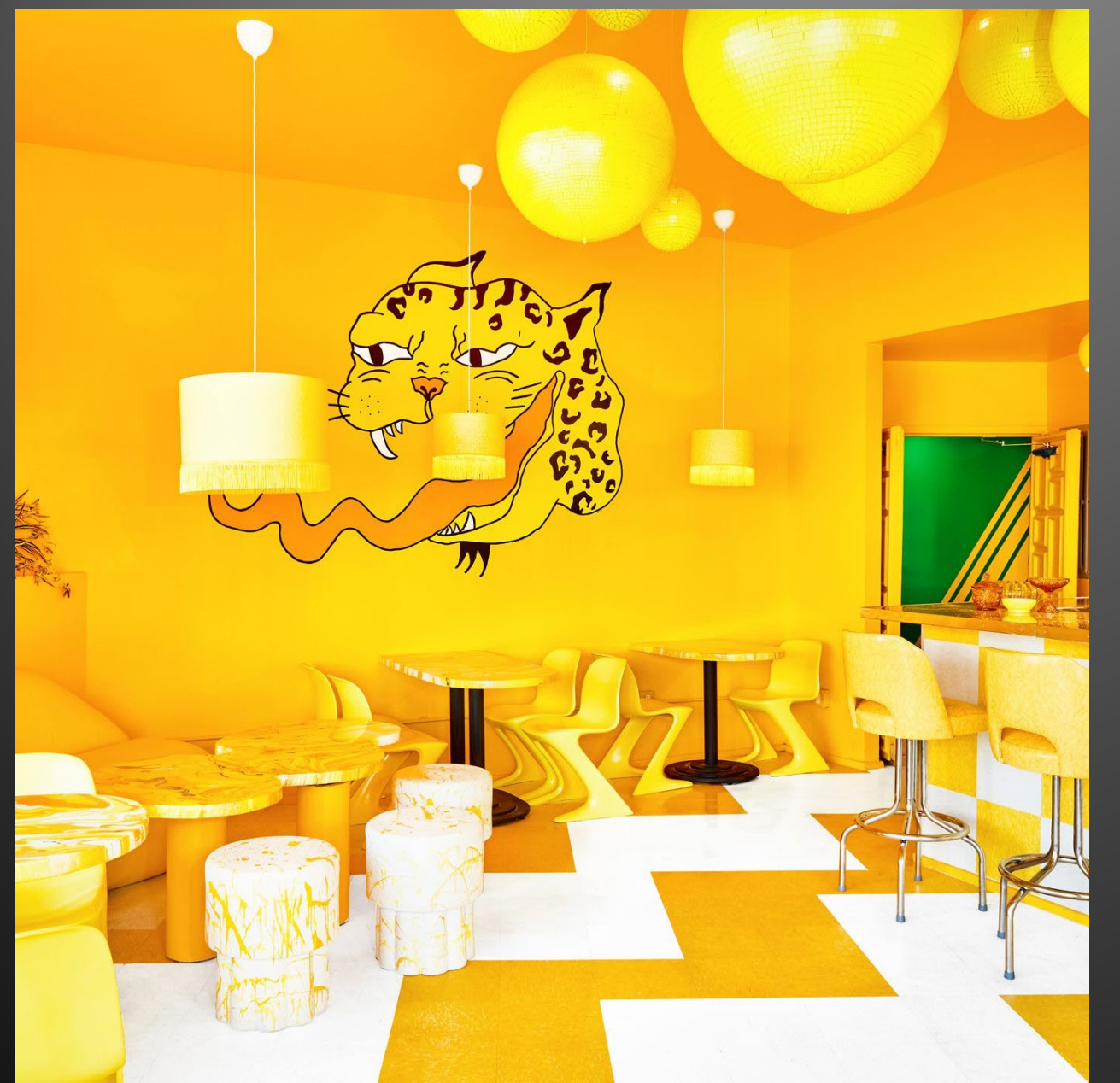

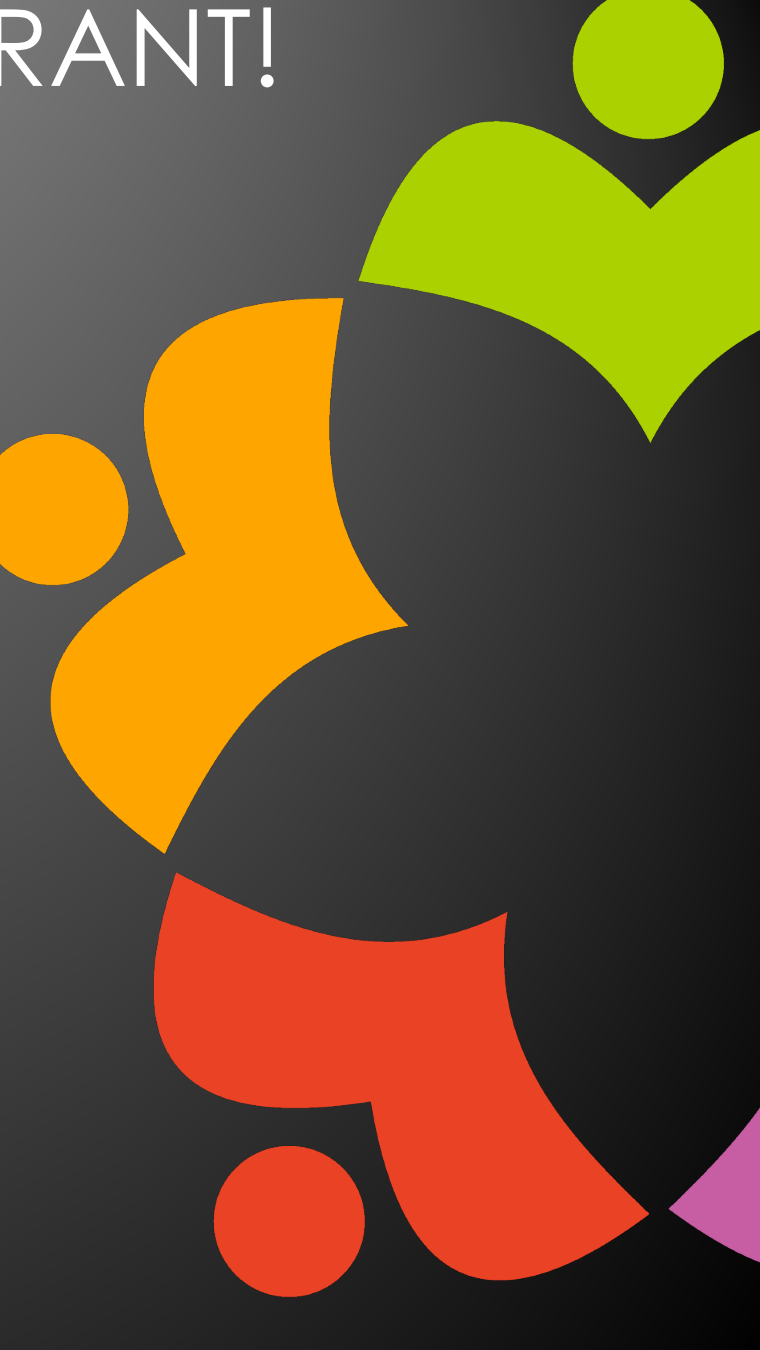

### THE SPECIAL OF TODAY IS....

| Scan Config       Image: Configuration       Image: Configuration       Image: C |                              |
|----------------------------------------------------------------------------------------------------|------------------------------|
| domino/GTlab mock server                                                                                                    |                              |
| Servers                                                                                                    |                              |
| Configurations                                                                                                    |                              |
| Roberto Boccadoro - Mail X                                                                                                    |                              |
| o       ■       New ▼       Reply ▼       Reply to All ▼       Forward ▼       □       ▼       I       More ▼       C       Q       ▼         Image: Who       ▶       Subject       Date       Size       Size                                                                                                    | Show ▼<br>ze ● � ►           |
| • Today (total: 8)                                                                                                    |                              |
| Marianna Tomasatti     icap test     15:11       Roberto Boccadoro     Message blocketest     16:18                                                                                                    | 2K • Ø                       |
| Marianna Tomasatti Message blockdtest D 16:21                                                                                                    | 2K •                         |
| Marianna Tomasatti         Virus foundFw: test D         —Forwarded by Marianna         16:28                                                                                                    | зк 💿 🗞                       |
| Marianna Tomasatti Virus found: test virus 2 16:29                                                                                                    | 2K 🔵 🗞                       |
| Marianna Tomasatti Message blocked: test 3 16:30                                                                                                    | 2K 🔵                         |
| Marianna Tomasatti [Virus found]: test 17 16:55                                                                                                    | 2К 🔵 🗞                       |
| Marianna Tomasatti [Message blocked]: new test some text 16:57                                                                                                    | 2K 🔵                         |
| [Virus found]: test 17<br>Marianna Tomasatti to Roberto Boccadoro 26/01                                                                                                    | 1/2024 16:55<br>Show Details |

### THE CHEFS

#### Roberto Boccadoro

Former Lotus / IBMer Working with Lotus/IBM/HCL Collaboration since 1994 Many years of experience with Domino, Sametime, Connections, Docs and other HCL products HCL Ambassador OpenNTF Director

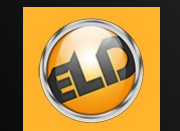

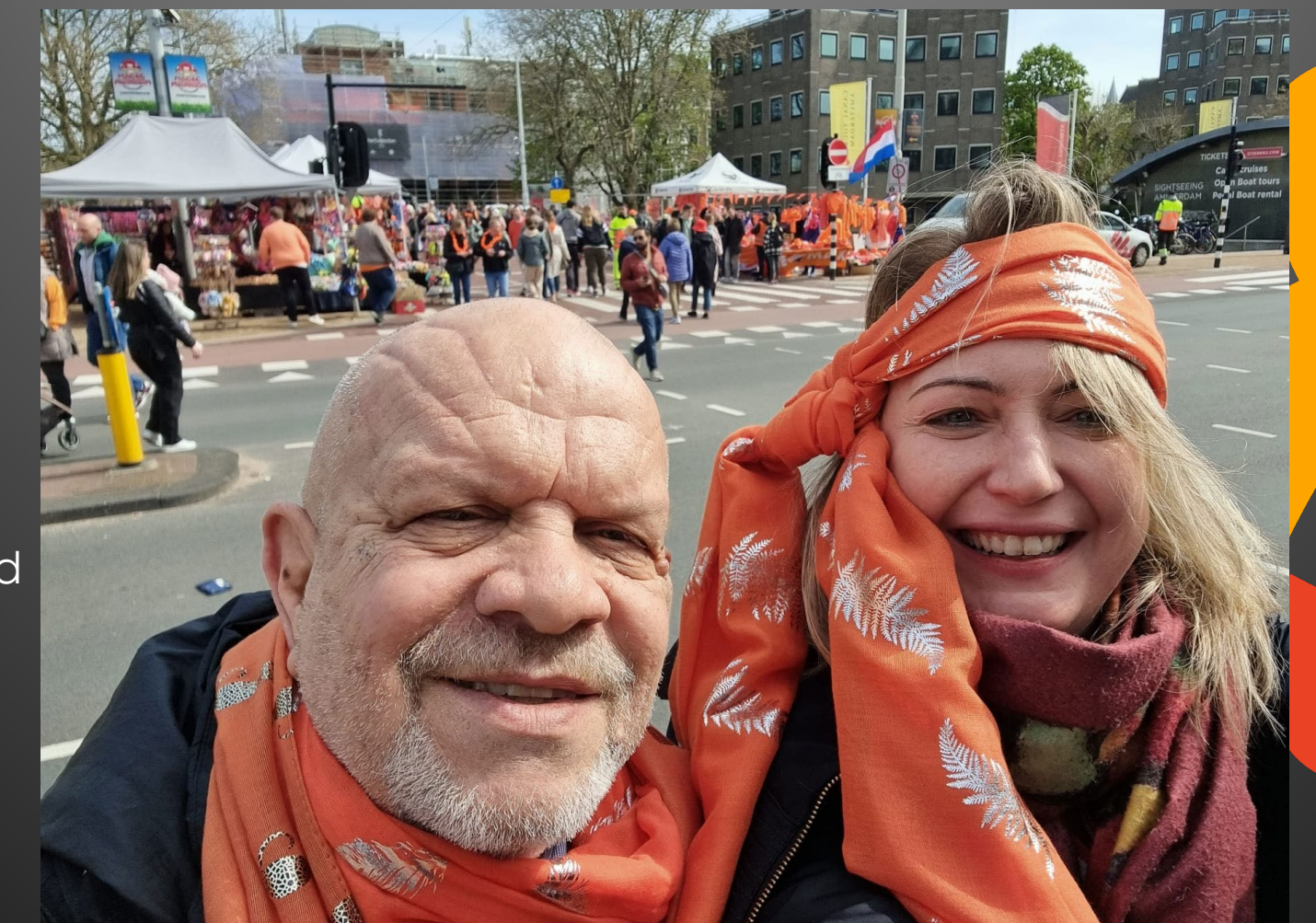

Marianna Tomasatti Working with Domino since 1997 Lots of experience as System and Domino Administrator

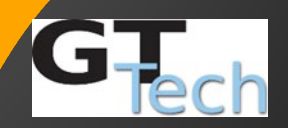

### THE MASTER CHEF WHO HELPED US

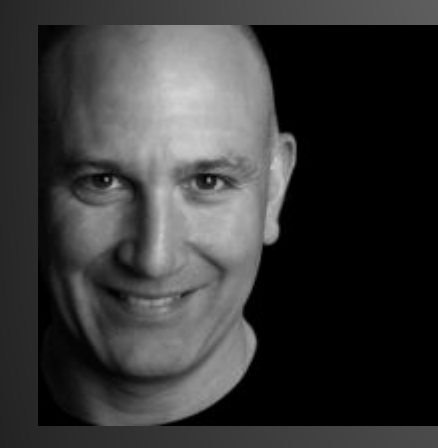

#### **Daniel Nashed**

If you know him, you don't need his bio © If you don't know him, too bad, we will need too many slides to tell you what he does

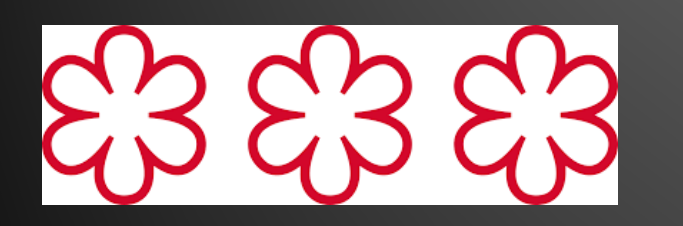

### THE INGREDIENTS

# 1) // HCL Domino

Minimum version 12.0.2

# 2) An ICAP server

### THE RECIPE

- Run mailscan for the first time to create cscancfg.nsf
- Create a configuration document in cscancfg.nsf
- Create a server document in cscancfg.nsf
- Run mailscan again

Official documentation https://help.hcltechsw.com/domino/14.0.0/admin/conf\_scanningattachme/ht forviruses.html?

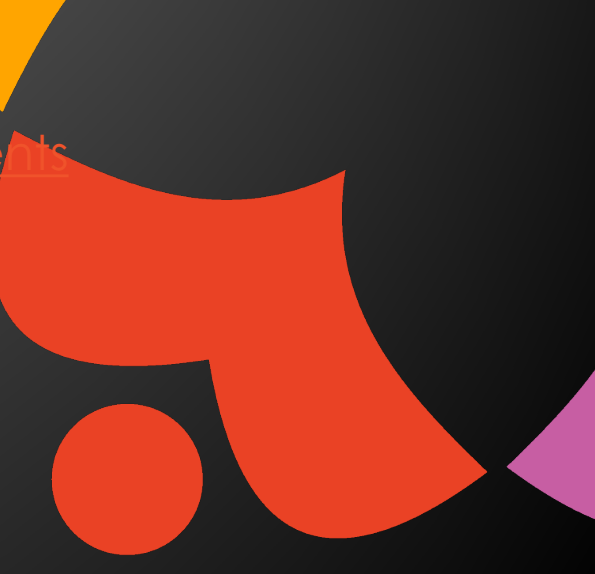

### RIN MAILSCAN THE FIRST TIME

- load mailscan.
- The mailscan task starts up, creates cscancfg.nsf on the administration server, creates a replica on the current server, and shuts down.

### CSCANCFG.NSF

• Open it and create a configuration

| GTLAB Domain - domino/GTlab CScan Config - Configuration 🗙 |                        |                |                      |         |            |
|------------------------------------------------------------|------------------------|----------------|----------------------|---------|------------|
| ැ <sub>ලි</sub> Scan Config                                | 🖉 Edit Configuration [ | New Configural | tion 👖 Delete Config | uration | New Server |
|                                                            | Name                   | Туре           | Scan Server          | Port    | Service    |
|                                                            | ICAP-ClamAV            | ICAP           | dominolab.gttech.it  | 1344    | clamav     |
| Servers                                                    |                        |                |                      |         |            |
| 🖏 Configurations                                           |                        |                |                      |         |            |
|                                                            |                        |                |                      |         |            |

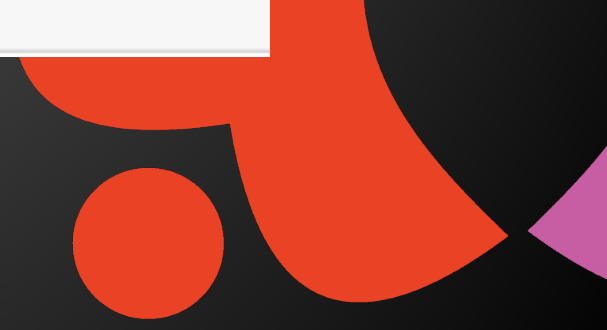

### CONFIGURATION

• In the basic tab type a name for the configuration.

| G | ) Save & Close | × Cancel   | @ Test Formula           | 🔑 Open Certificate Store | 业 Import Trusted Root via CScan Connection |
|---|----------------|------------|--------------------------|--------------------------|--------------------------------------------|
|   | Configu        | ration     |                          |                          |                                            |
|   | Basics Ma      | il Scan Sc | an Config                |                          |                                            |
|   | Main           |            |                          |                          |                                            |
|   | Configuration  | n name:    | <sup>₽</sup> test config | for Engage _             |                                            |
|   | Comments:      |            | r _                      |                          |                                            |
|   | Servers assi   | gned:      |                          |                          |                                            |
|   | Administration | on         |                          |                          |                                            |
|   | Administrato   | ors:       | <sup>™</sup> Roberto Bo  | occadoro/GTIab _         |                                            |
|   |                |            |                          |                          |                                            |

You can't assign it to any server yet, because you have not created one. It will be done in the next steps

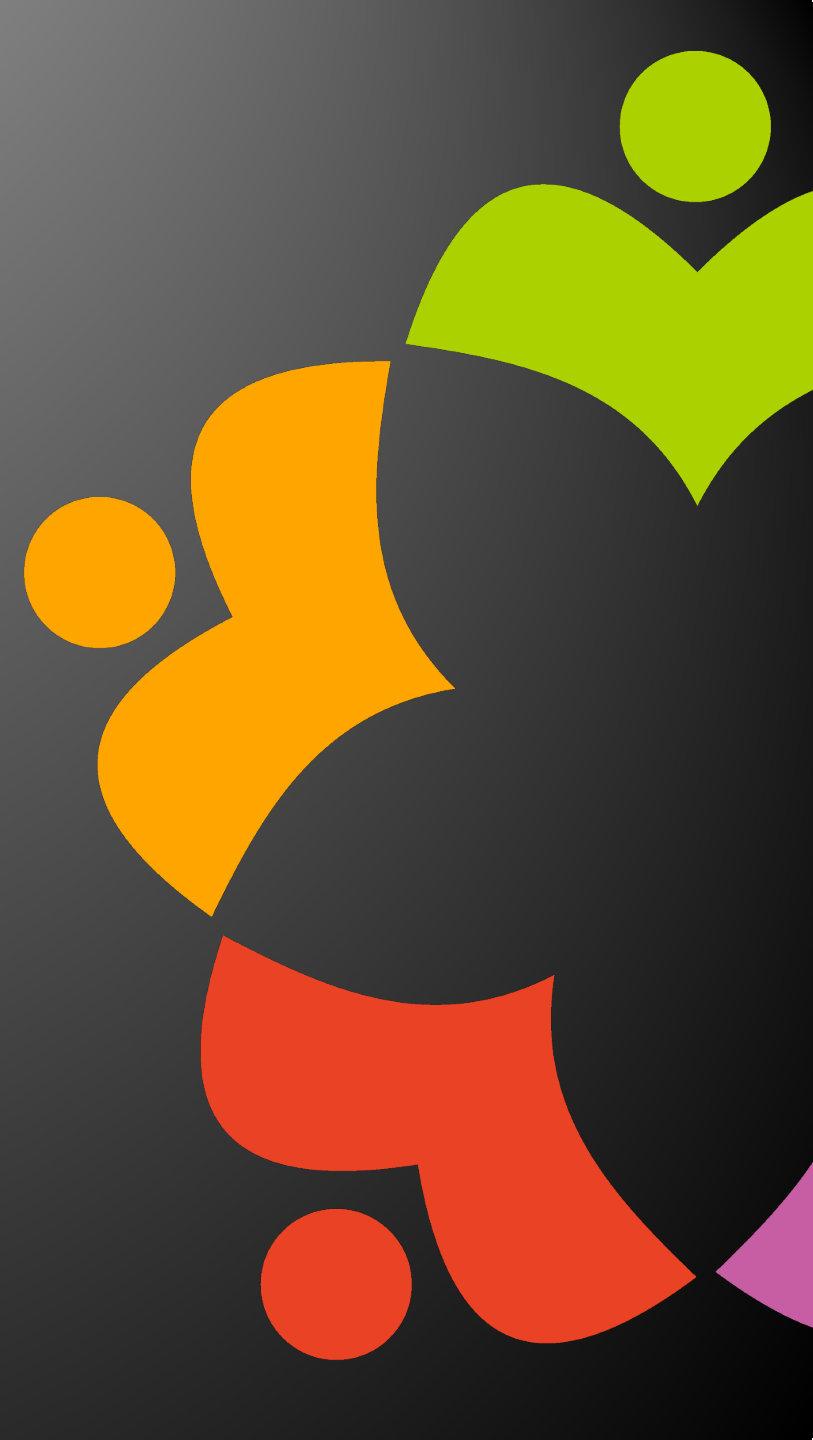

### CONFIGURATION

#### • In the mail scan tab you define the options

| 🖺 Save & Close 🗙 Cancel @ Test Form | ula 🔑 Open Certificate Store 🚽 Import Trusted Root via C |
|-------------------------------------|----------------------------------------------------------|
| Configuration                       |                                                          |
| Basics   Mail Scan   Scan Config    |                                                          |
| Scan and Log Options                |                                                          |
| Virus detected action:              | Discard message with notification                        |
| Scan options:                       | □ Scan embedded attachments                              |
| Quarantine action:                  | Quarantine original message                              |
| Message log option:                 | Log attachments with viruses only                        |
| Log database:                       | <sup>™</sup> cscanlog.nsf_                               |
| Quarantine database:                | " cscanquarantine.nsf _                                  |
| Log retention (days):               | <sup>®</sup> 40 _                                        |
| Quarantine (days):                  | <sup>17</sup> 40 _1                                      |
| Mail Tag for Notification           |                                                          |
| Subject prefix scanned:             | 7                                                        |
| Subject prefix virus found:         | г.<br>                                                   |
| Subject prefix message discarded:   | ° _                                                      |
| Virus view icon:                    | r                                                        |
| Virus attachment text:              | г.<br>1                                                  |
| Body text message discarded:        | ۲. ۲. ۲. ۲. ۲. ۲. ۲. ۲. ۲. ۲. ۲. ۲. ۲. ۲                 |
|                                     |                                                          |

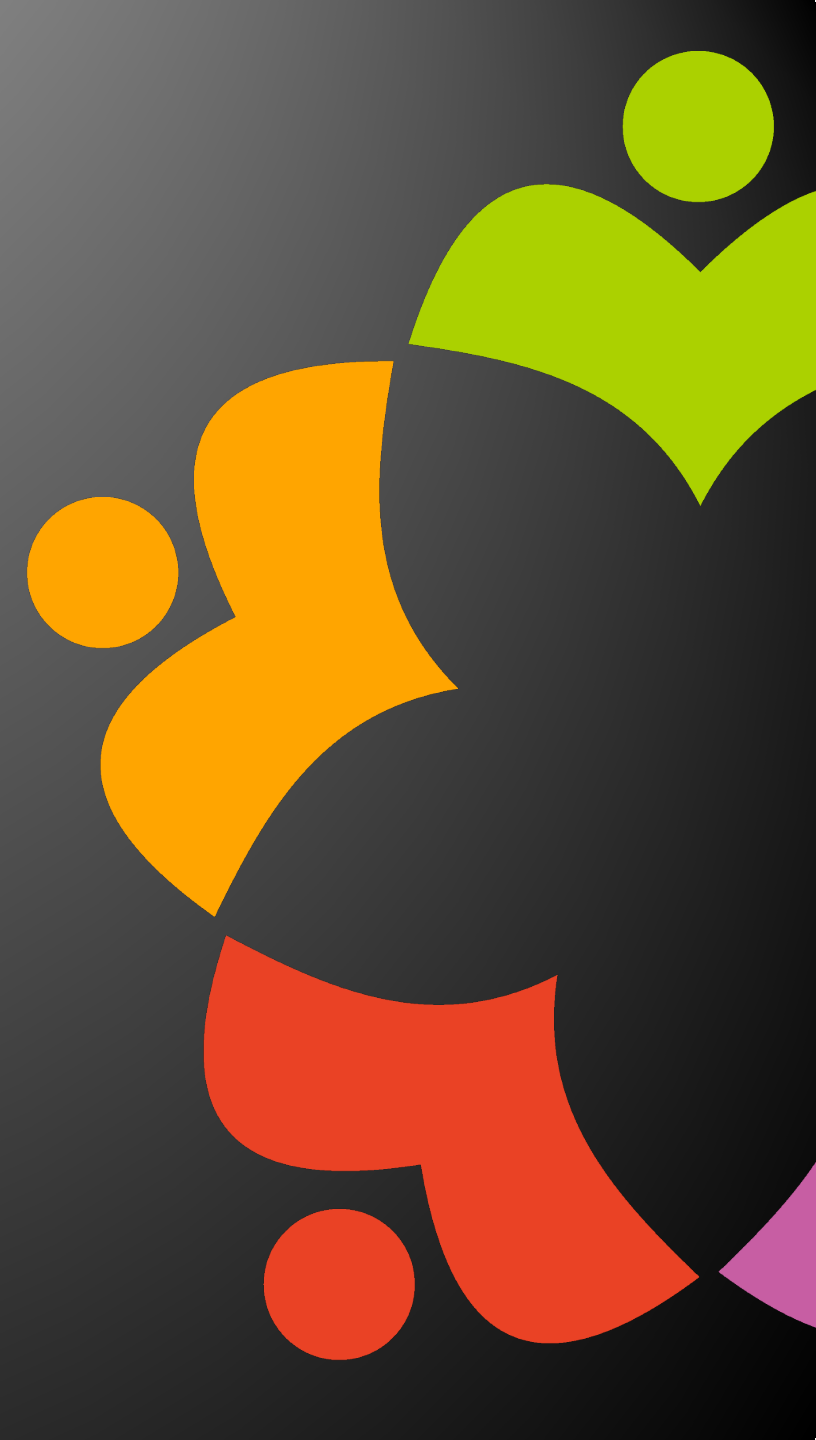

### VIRUS DETECTED ACTION

| Virus detected action: | Discard message with notification | - |  |
|------------------------|-----------------------------------|---|--|
|                        | Discard message with notification |   |  |
| Scan options:          | Clean message and deliver         |   |  |
|                        | Silently discard message          |   |  |

•Choose from the following options to specify what happens to a message when a virus is detected:

•Discard message with notification - This option deletes the original message content. The message is sent with a Subject prefix that contains the text configured in the Subject prefix message discarded field and body text configured in the Body text message discarded field.

•Clean message and deliver - This option deletes viruses from infected attachments. The message is sent with a Subject prefix that contains the text configured in the Subject prefix virus found field and the contents of any infected attachments are replaced with the text configured in the Virus attachment text field.

•Silently discard the message - With this option, the recipient does not receive the message or any notification about a virus.

### SCAN OPTIONS

Scan options:

Scan embedded attachments

Domino mail servers might rarely process a MIME message that contains unencoded content. Although such content is not technically an attachment, when the document is opened in Notes it is manifested as an attachment. We refer to such data as an embedded attachment. Starting in Domino 14.0 you can configure virus scanning to scan such attachments by checking Scan embedded attachments.

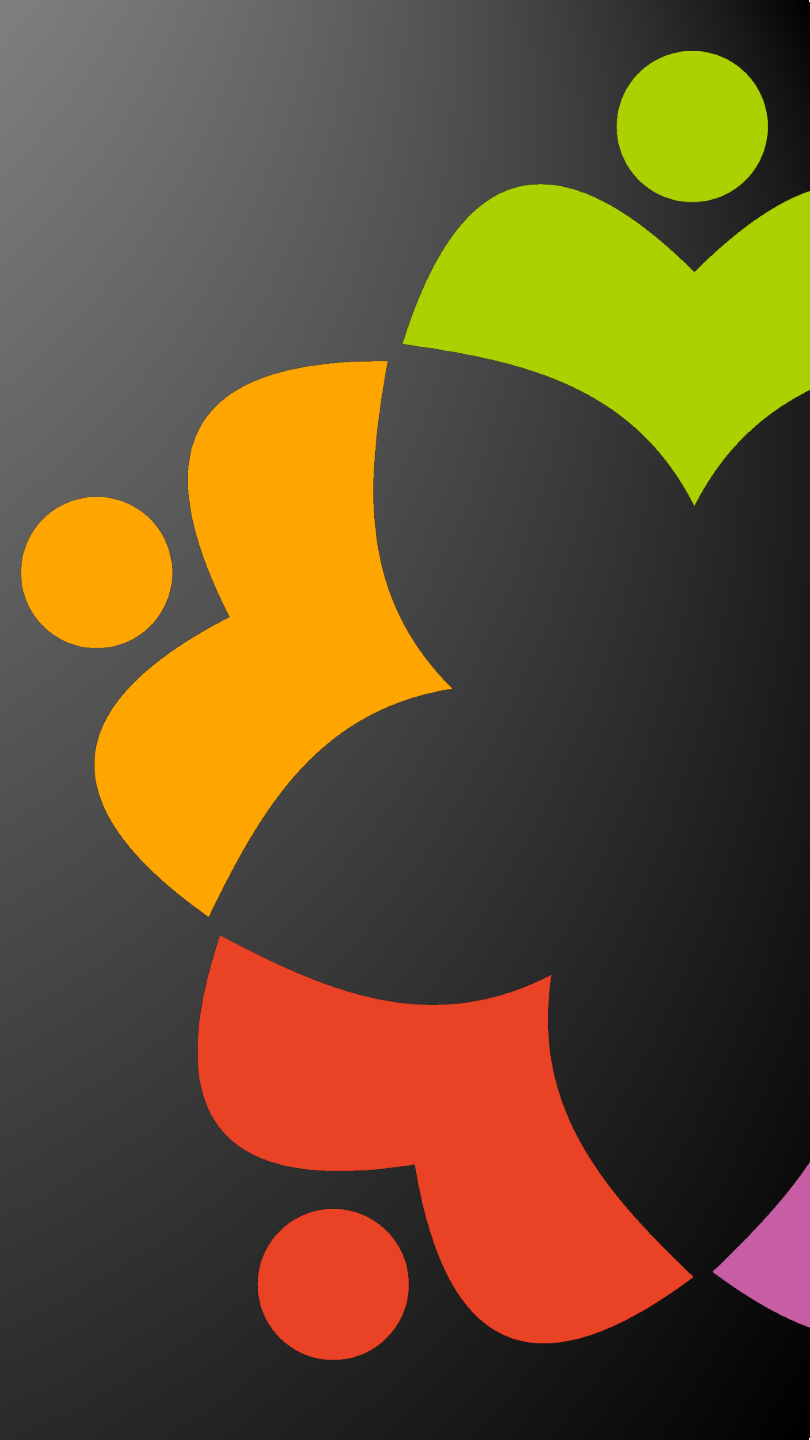

### QUARANTINE ACTION

| Quarantine action:  | Quarantine original message 🛛 👻 |
|---------------------|---------------------------------|
|                     | Quarantine original message     |
| Message log option: | Do not quarantine               |

Quarantine original message Original messages with viruses are saved in Domino Content Scan Quarantine (cscanquarantine.nsf).
Do not quarantine

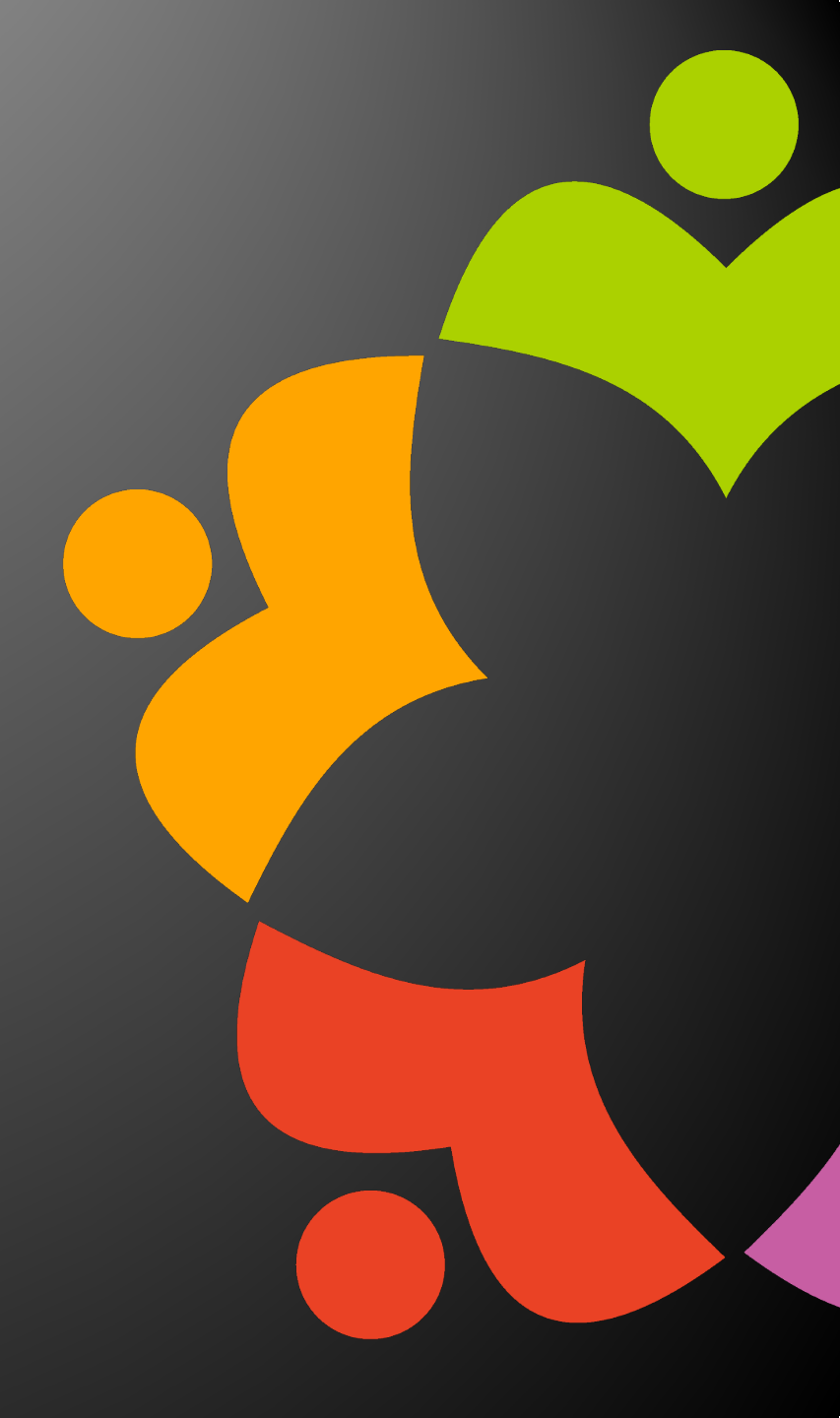

### MESSAGE LOG OPTION

| Message log option: | Log attachments with viruses only |
|---------------------|-----------------------------------|
|                     | Log attachments with viruses only |
| Log database:       | Log all attachments               |

Specify with attachments should be logged

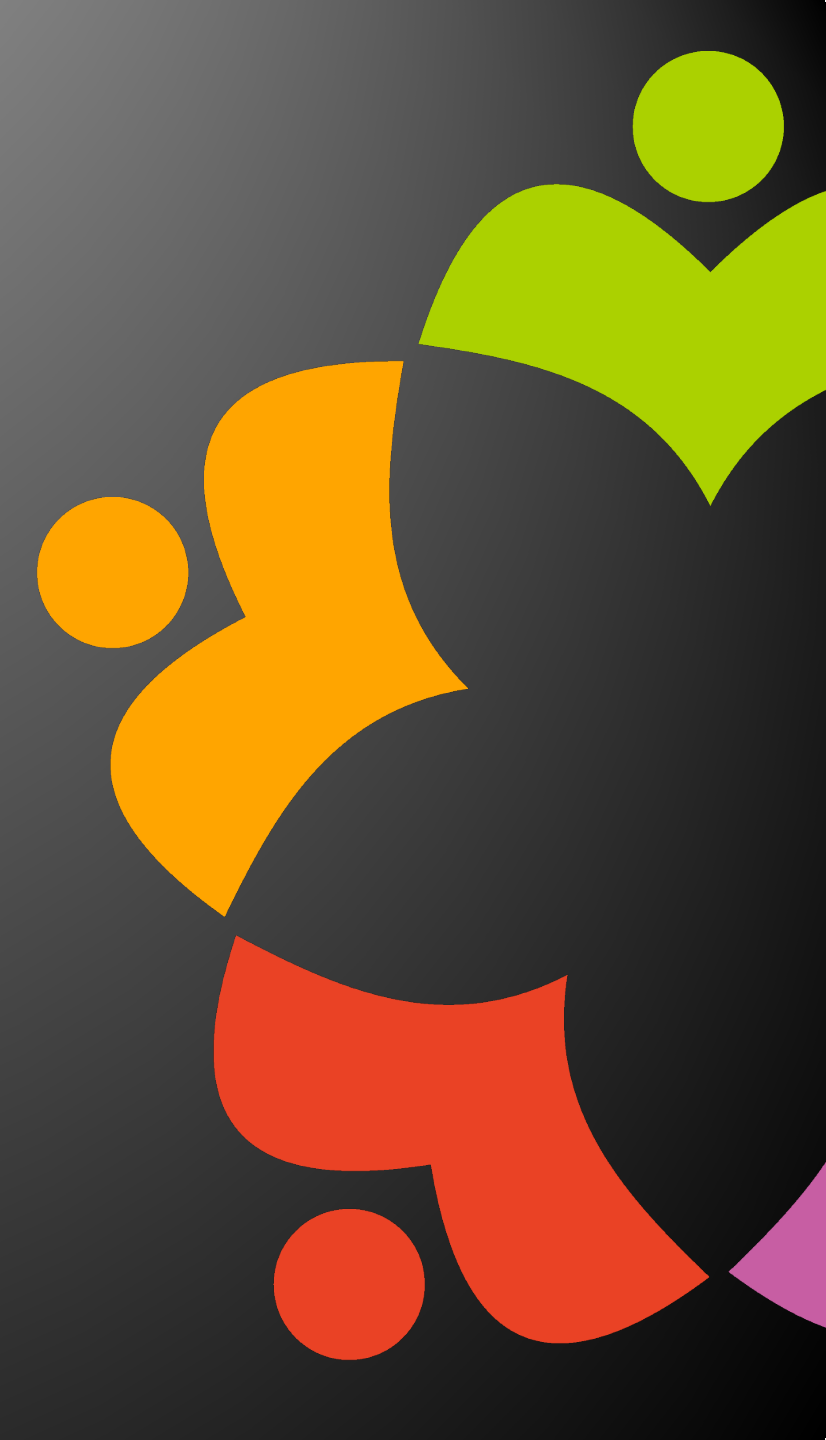

### LOG AND QUARANTINE OPTIONS

| Log database:         | <sup>™</sup> cscanlog.nsf_        |
|-----------------------|-----------------------------------|
| Quarantine database:  | <sup>™</sup> cscanquarantine.nsf_ |
| Log retention (days): | ீ 40 ு                            |
| Quarantine (days):    | ீ 40 ு                            |

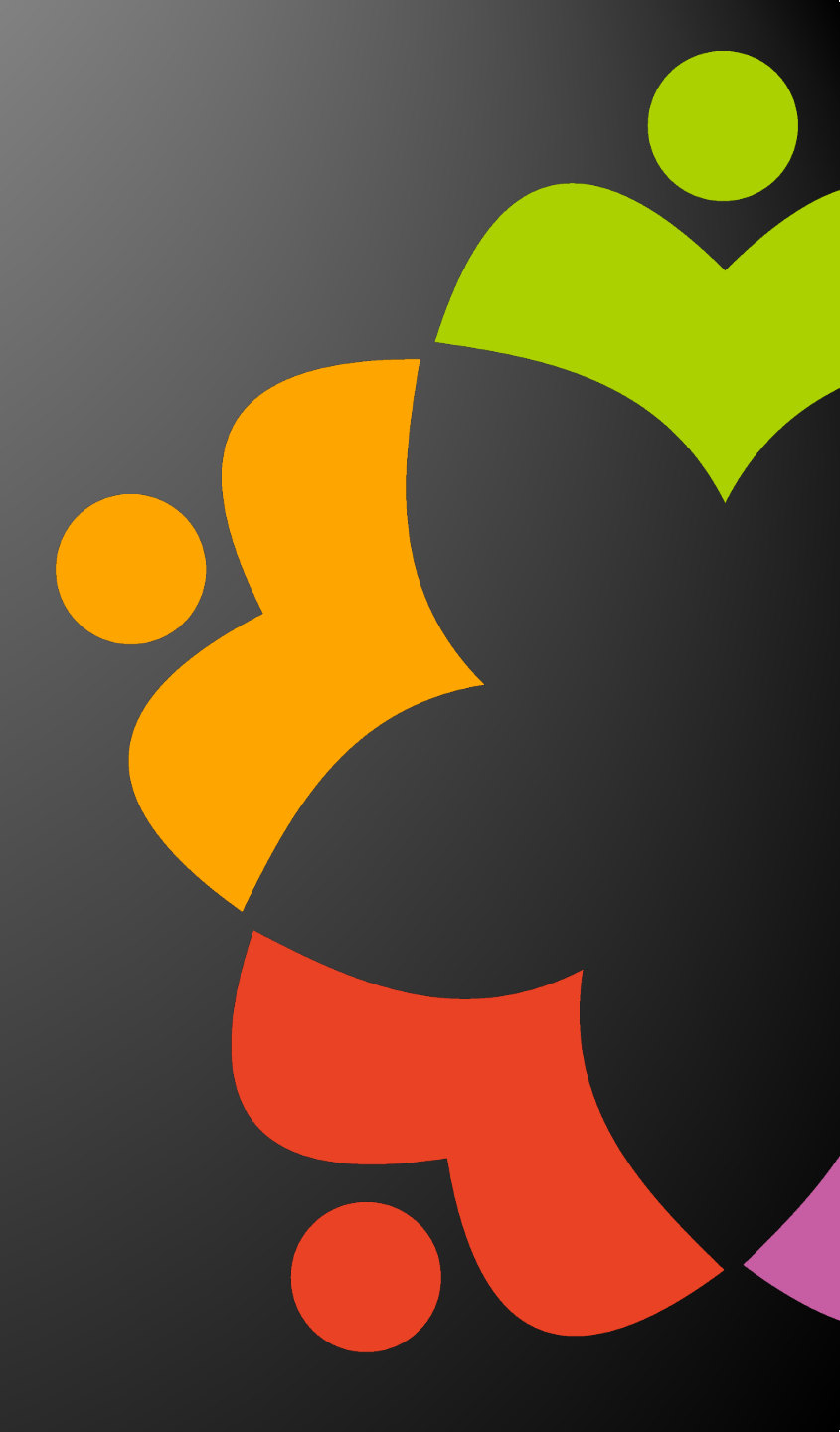

### MAIL TAG FOR NOTIFICATIONS

| Mail | Tag | for | Notification |
|------|-----|-----|--------------|
|------|-----|-----|--------------|

| Subject prefix scanned:           | ۲<br>ع |   |
|-----------------------------------|--------|---|
| Subject prefix virus found:       | ۳ _    | • |
| Subject prefix message discarded: | ۲<br>2 | 4 |
| Virus view icon:                  | r J    | * |
| Virus attachment text:            | r _    |   |
| Body text message discarded:      | ۲<br>1 | × |
|                                   |        |   |

The text to display before the subject in a sent message indicating that the message was scanned for viruses and none were found. For example, "Virus scanned."

The text to display before the subject in a sent message indicating that a virus was found. For example, "Virus found."

Applies when the virus detected action is "Clean message and deliver."

The text to display before the subject in a sent message indicating that the message was discarded because it contained a virus. For example, "Message blocked due to virus." Applies when the virus detected action is "Discard message with notification."

A number representing the icon to use in a mail view to indicate a message had a virus. (Hint, red envelope is 131)

The text to display inside an attachment that has been cleaned due to a virus. For example, "Virus found! Attachment text replaced." Applies when the virus detected action is "Clean message and deliver." If unable to double-click the attachment to open it, open it from a text editor to read the message.

The text to display in the body of sent message indicating that the message was discarded because it contained a virus. For example, "Virus found! Message discarded." Applies when the virus detected action is "Discard message with notification."

### SCAN CONFIG

| Basics   Mail Scan   Scan Config                       |                                  |               |
|--------------------------------------------------------|----------------------------------|---------------|
| Scan Configuration                                     |                                  |               |
| Scan protocol:                                         | ICAP 💌                           |               |
| Maximum scan size (MB):                                | <sup>௴</sup> 100.0 _             |               |
| ICAP server name (DNS):                                | ° _                              |               |
| ICAP TLS server port:<br>(All connections require TLS) | <sup>г</sup> 1344_               |               |
| ICAP service name:                                     | ۲<br>_                           |               |
| ICAP preview:                                          | Enable ICAP Preview              |               |
| Virus name formula:                                    | ۲ _                              |               |
| LS Connection Security                                 |                                  |               |
| Trusted roots:                                         |                                  | 4 m           |
|                                                        | °                                | 154 - 184<br> |
| TLS options:                                           | Accept expired TLS certificates  |               |
|                                                        | Allow partial certificate chains |               |
| Certificate subject:                                   | ۳<br>                            |               |
| Certificate expiration warning period:                 | <sup>『</sup> 21』                 |               |

You must know the port the ICAP server uses, default for ICAP is 1344 but it may be different

You must know the name of the service your vendor uses. E.g. Trend Micro is "interscan" The demo server I use is "clamav"

Now is empty, we have to import the trusted root via Cscan connection

### IMPORTING TRUSTED ROOTS

• This process requires that certstore.nsf is present on the server

| 🖉 Edit Document 🗙 Cancel @ Test                        | Formula 🔑 Open Certificate Store  | Import Trusted Root via CScan Connection                                             |
|--------------------------------------------------------|-----------------------------------|--------------------------------------------------------------------------------------|
| Configuration                                          |                                   |                                                                                      |
| Basics   Mail Scan   Scan Confi                        | a                                 |                                                                                      |
| Busics   Mail Bearl   Bearl Bonn                       | 91                                |                                                                                      |
| Scan Configuration                                     |                                   | Import Root Certificate X                                                            |
| Scan protocol:                                         | ICAP 👻                            |                                                                                      |
| Maximum scan size (MB):                                | 10.0                              | Import root certificate initiated on server:<br>linus.lab.dnug.eu/dnug-lab           |
| ICAP server name (DNS):                                | icap.lab.dnug.eu                  | Check CertStore for updated root certificate and validate certificate once imported. |
| ICAP TLS server port:<br>(All connections require TLS) | 11344                             | Note: If the certificate is already present, ensure usage includes category: "ICAP"  |
| ICAP service name:                                     | squidclamav                       |                                                                                      |
| ICAP preview:                                          | Enable ICAP Preview               | ОК                                                                                   |
| Virus name formula:                                    |                                   |                                                                                      |
| TLS Connection Security                                |                                   |                                                                                      |
| TES Connection Security                                |                                   |                                                                                      |
| Trusted roots:                                         | Please import Trusted Root for IC | AP to CertStore                                                                      |
| TLS options:                                           | Accept expired TLS certificates   |                                                                                      |
|                                                        | Allow partial certificate chains  |                                                                                      |
| Certificate subject:                                   |                                   |                                                                                      |
| Certificate expiration warning<br>period:              | 21                                |                                                                                      |
|                                                        |                                   |                                                                                      |

### IMPORTING TRUSTED ROOTS

- open cerstore.nsf on the same server on which you opened cscancfg.nsf, and open the Trusted Roots view.
- validate the trusted root as follows:
- Expand the ICAP category. Any new trusted roots added by the preceding steps have been added under that category, in a pending state.

| 🗄 Add Trusted Root 🛛 🖉 Edit Document | 间 Delete Trusted Root                                       |
|--------------------------------------|-------------------------------------------------------------|
| Name ~                               |                                                             |
| 1 ▼ ICAP                             |                                                             |
| ON=AAA Certificate Service           | es/O=Comodo CA Limited/L=Salford/ST=Greater Manchester/C=GB |

- Open the document for a root certificate that you want to examine. Verify that the Status is Pending Validation and the Certificate status is Valid
- Use the action Mark trusted root validated to validate the trusted root.

| 🖒 Submit Request  🛱 Save & Clos | e     ×  Cancel    ⊚ Examine Certificate(s)     ✓  Mark trusted root validated       |  |
|---------------------------------|--------------------------------------------------------------------------------------|--|
| Trusted Root                    |                                                                                      |  |
| Main Certificates Comments      |                                                                                      |  |
| Main                            | Last updated: Th                                                                     |  |
| Status:                         | <sup>®</sup> Pending Validation                                                      |  |
| Name:                           | CN=AAA Certificate Services/O=Comodo CA Limited/L=Salford/ST=Greater Manchester/C=GB |  |
| Usage categories:               | <sup>P</sup> ICAP, Imported and                                                      |  |
|                                 | Restrict use to category                                                             |  |
| Certificate status:             | Valid                                                                                |  |
| Subject key identifier (SHA1):  | A011 0A23 3E96 F107 ECE2 AF29 EF82 A57F D030 A4B4                                    |  |
| Certificate Information         |                                                                                      |  |

### CREATE A SERVER

• Open cscancfg.nsf and go in the Servers view

| 🚓 Scan Config    | Ch Open MailScan Log | 🖉 Edit Server 🕒 New Server 🗸 | ✓ Enable Server X Disable Server 🔟 Delete Server |
|------------------|----------------------|------------------------------|--------------------------------------------------|
|                  | Server Name          | Configuration                | Health Errors/Warnings                           |
|                  | domino/GTlab         | ICAP-ClamAV                  |                                                  |
|                  |                      |                              |                                                  |
| Servers          |                      |                              |                                                  |
| 🖏 Configurations |                      |                              |                                                  |
|                  |                      |                              |                                                  |
|                  |                      |                              |                                                  |

Click on New Server

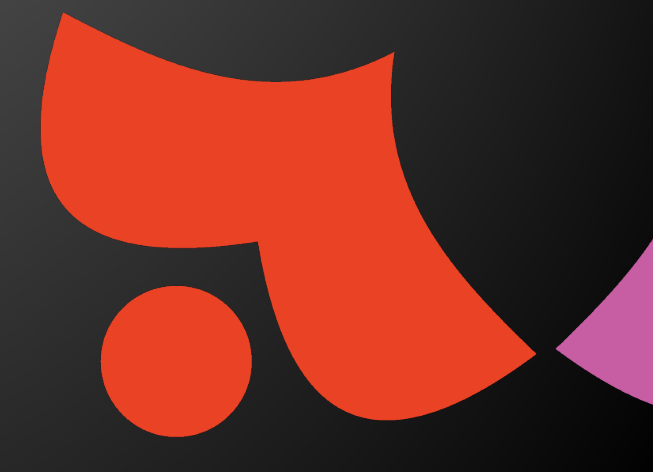

### NEW SERVER

| 🖞 Save & Close 🗙 Cancel [                          | Open Configuration 🖉 Open Certificate Store 🗙 Disable Virus Scan | Select your Domino                               |
|----------------------------------------------------|------------------------------------------------------------------|--------------------------------------------------|
| Server                                             |                                                                  | server<br>Select the configuration you have just |
| Main<br><u>Server name:</u><br>Configuration name: | ICAP-ClamAV                                                      | created                                          |
| Health status:<br>Status:                          | Pending validation<br>Enabled                                    | normal<br>verbose                                |
| Log options:                                       | normal  Log to file                                              |                                                  |
| Comments:                                          | ۳_۱                                                              |                                                  |
| Administration                                     |                                                                  |                                                  |
| Administrators:                                    | <sup>™</sup> Roberto Boccadoro/GTIab _]                          |                                                  |

When you first create a server document, the Health status field displays as Pending validation. It remains that way until the mailscan task runs with a valid configuration and connects to the ICAP server. At that point, the status should be updated to Service Validated

| Server name:        | domino/GTlab      |   |  |
|---------------------|-------------------|---|--|
| Configuration name: | ICAP-ClamAV       | • |  |
| Health status:      | Service validated |   |  |

### TEST THE SOLUTION

- Go to the EICAR web site and download the test virus https://www.eicar.org/download-anti-malware-testfile/
- Send an email with the virus

|  | Tomasatti             | [Message blocked]. New test          |
|--|-----------------------|--------------------------------------|
|  | Marianna<br>Tomasatti | [Message discarded]test new icap     |
|  | Marianna<br>Tomasatti | [Message discarded]Fw: test new icap |

#### What is the eicar test file?

The EICAR Anti-Virus Test File or EICAR test file is a computer file that was developed by the European Institute for Computer Antivirus Research (EICAR) and Computer Antivirus Research Organization (CARO), to test the response of computer antivirus programs. Instead of using real malware, which could cause real damage, this test file allows people to test anti-virus software without having to use a real computer virus.

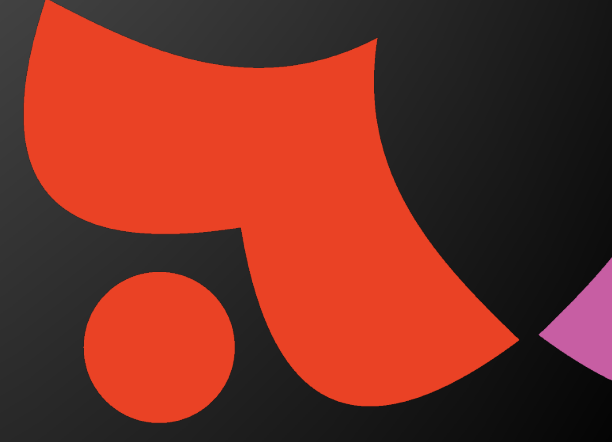